# ADDING VOLUNTEER ROLES TO EXISTING ACCOUNT

- 1. Browse to bysamn.org

2. Select the login icon at the top of the page. The user's account window will open.

| 🗖 🕒 Byron Yo                                                   | S Byron Youth Soccer Association x +                                                                                                    |  |  |  |  |  |  |  |
|----------------------------------------------------------------|----------------------------------------------------------------------------------------------------|--|--|--|--|--|--|--|
| $\leftarrow \  \  \rightarrow \  \   G$                        | https://www.bysamn.org//Default.aspx?tabid=1122125&isStore=false&tfam ☆     https://www.bysamn.org//Default.aspx?tabid=1122125&isStore=false&tfam ☆                                                                                                    |  |  |  |  |  |  |  |
|                                                                |                                                                                                    |  |  |  |  |  |  |  |
| Welcome back. <mark>Tom Johnson! Y</mark> our email address is |                                                                                                    |  |  |  |  |  |  |  |
| ≡                                                              | ALogout 0 🗮 🌲 🔅                                                                                                    |  |  |  |  |  |  |  |
|                                                                | NT<br>Open Orders Open Orders Open Conders Open Conders Ope |  |  |  |  |  |  |  |
| MY ORDI                                                        | Participants:       O       OPEN BALANCE       View/Pay         No participants created. Please click the above icon to start the registration process.       Total Open Balance:       \$0.00                                                                                                    |  |  |  |  |  |  |  |
| номе                                                           | UPCOMING EVENTS View All No Upcoming Events                                                                                                    |  |  |  |  |  |  |  |

## Click on the Volunteer box on the left navigation, then click Find Volunteer Roles

| Welcome back, Tom Johnson! Your email address is akworktest@outlook.com. |                                                           |                             |  |  |  |  |  |
|--------------------------------------------------------------------------|-----------------------------------------------------------|-----------------------------|--|--|--|--|--|
| ≡                                                                        | 🔒 Logout                                                  | Register Now! 0 🐂 🌲 🏟       |  |  |  |  |  |
|                                                                          | My Roles & Certificates                                   | « Back FIND VOLUNTEER ROLES |  |  |  |  |  |
| CALENDAR                                                                 | You haven't signed up to volunteer! Click the button to t | he right to get started.    |  |  |  |  |  |
|                                                                          |                                                           |                             |  |  |  |  |  |
| MY ORDERS                                                                |                                                           |                             |  |  |  |  |  |
| MESSAGES                                                                 |                                                           |                             |  |  |  |  |  |
| П номе                                                                   |                                                           |                             |  |  |  |  |  |

Select View Divisions for the program you'd like to volunteer for, click on the division(s), then View Selected Opportunities

| BYRON YOUTH SOCCER ASSOCIATION                                                                                                    | ¥ Q                      |
|----------------------------------------------------------------------------------------------------|--------------------------|
| Looking to get involved? Here are some opportunitie<br>Select a program below to view and select any division with available opportunities.                                                                                     | s.                       |
| Programs                                                                                                    |                          |
| 1 😧 2022 Spring BYSA Recreation Registration                                                                                                    | View Divisions           |
| 2 😢 2022 Spring BYSA Traveling Registration                                                                                                    | Hide Divisions           |
| Select Divisions:         BOYS - U9/U10 (Birth Year 2012 & Younger)         GIRLS - U9/U10 (Birth Year 2012 & Younger)         BOYS - U11 to U18 (Birth Year 2011 & Older)         GIRLS - U11 to U18 (Birth Year 2011 & Older) |                          |
| < Back                                                                                                    | w Selected Opportunities |

#### Select the role you'd like to fill

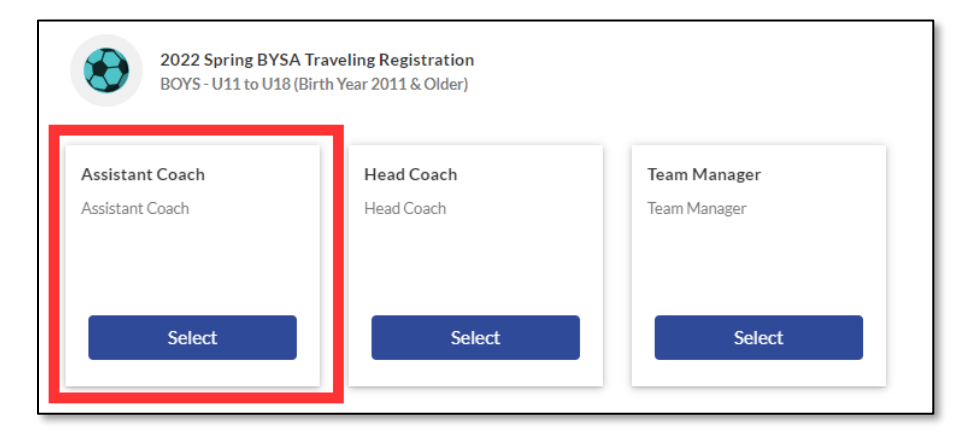

### Select the first image to sign up yourself

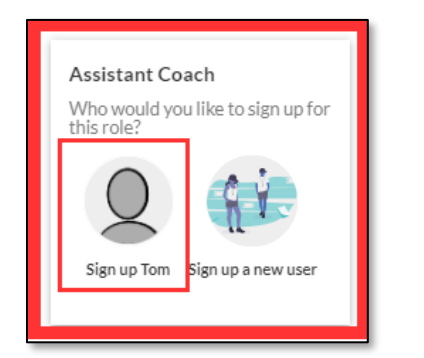

### Once selected, click on Continue

| Assistant Coach | Head Coach | Team Manager |
|-----------------|------------|--------------|
| ✓ Selected      | Select     | Select       |
|                 |            |              |

## The system will prompt for some additional information, such as Gender and Date of Birth

| Nice, 1<br>We'll need                   | thanks for getting involved<br>d a few more details from you to complete you                                          | r registration. Remember that le | egal first and last name           | es must be entered as they appear on your government issued ID.   |   |
|-----------------------------------------|----------------------------------------------------------------------------------------------------|----------------------------------|------------------------------------|-------------------------------------------------------------------|---|
| Q Tom                                   |                                                                                                    |                                  |                                    |                                                                   |   |
| You've select                           | ted the following opportunity:                                                                                        |                                  |                                    |                                                                   |   |
| 2022<br>Regi<br>BOYS<br>Older<br>Assist | 2Spring BYSA Traveling<br>stration<br>- Uilto Uil Birth Year 2011 &<br>ant Coach                                      |                                  |                                    |                                                                   |   |
| Contact Info                            | rmation                                                                                                    |                                  |                                    |                                                                   |   |
|                                         | Legal First Name *<br>Tom                                                                                             |                                  | 1                                  | Legal Last Name"<br>Johnson                                       |   |
|                                         | Email Address<br>aktvorktest@outlook.com                                                                              |                                  | 0                                  | Dute of Birch *                                                   | ۲ |
| Uplo                                    | ad Male                                                                                                    |                                  |                                    | Screet*<br>123 Street                                             |   |
| Pictu                                   | City*<br>Byron                                                                                                    | <sub>State</sub> "<br>Minnesota  |                                    | 219 *<br>55920                                                    |   |
|                                         | Home Phone                                                                                                    |                                  |                                    | Cel Prone*<br>555-555-5555                                        |   |
| Additional In                           | formation                                                                                                    |                                  |                                    |                                                                   |   |
| 2022 S<br>Regist<br>BOYS - I<br>Older   | more information for the following roles you've selected. Spring BYSA Traveling tration U11 to U18 (Birth Year 2011 & |                                  |                                    |                                                                   |   |
| Assistar                                | nt Coach                                                                                                    |                                  |                                    |                                                                   |   |
| Enter Answer                            |                                                                                                    |                                  | Concussio     Only.png.in     0/40 | on Certificate<br>2. off. jetz, ziffles slowed. Maxifie size 10M8 |   |
| SafeSport O<br>Only png. Jog.           | Certificate<br>df, joeg, gif files allowed. Max file size 10MB                                                        |                                  |                                    |                                                                   |   |

#### Once all information is entered and saved, the user's account page will display

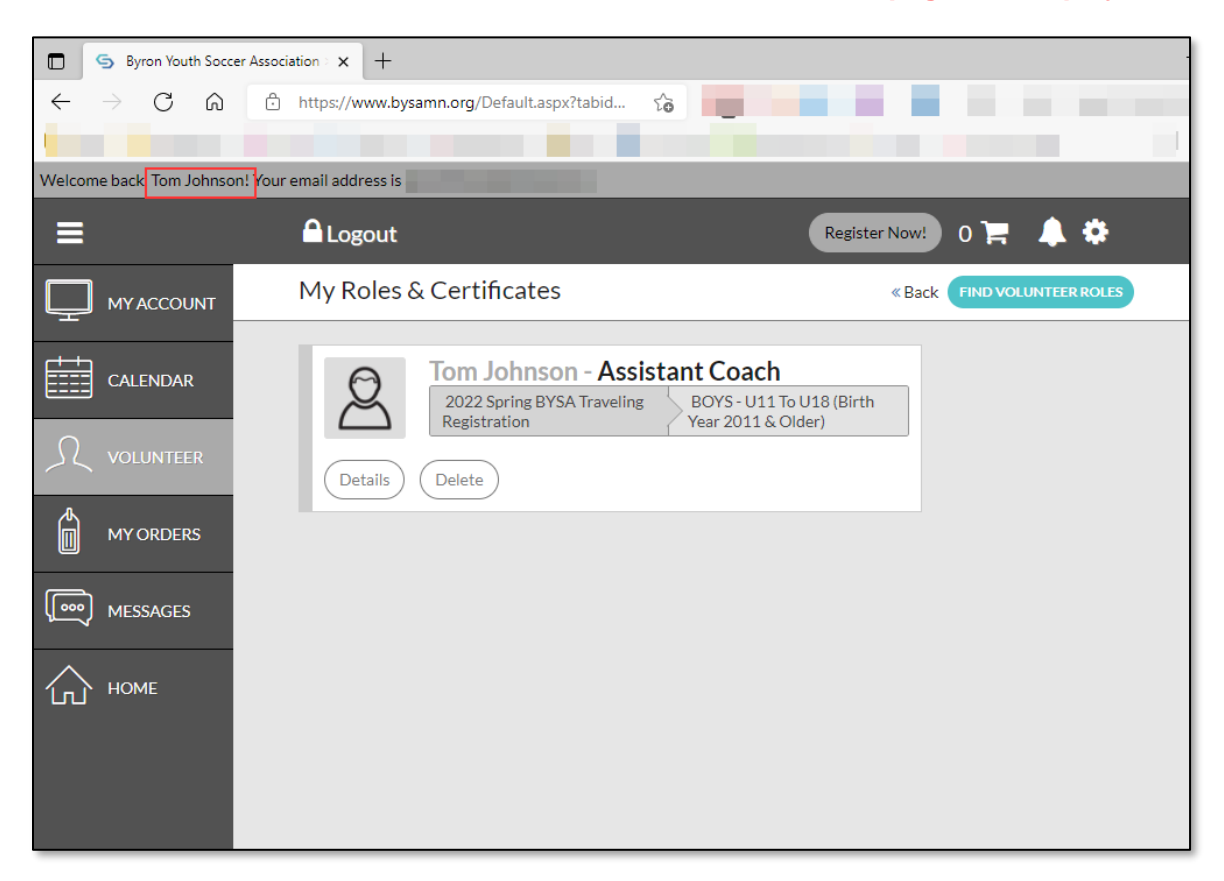